## How to create Virtual Assistant Account in Visualreel

Step 1-Click on Virtual Assistant Account.

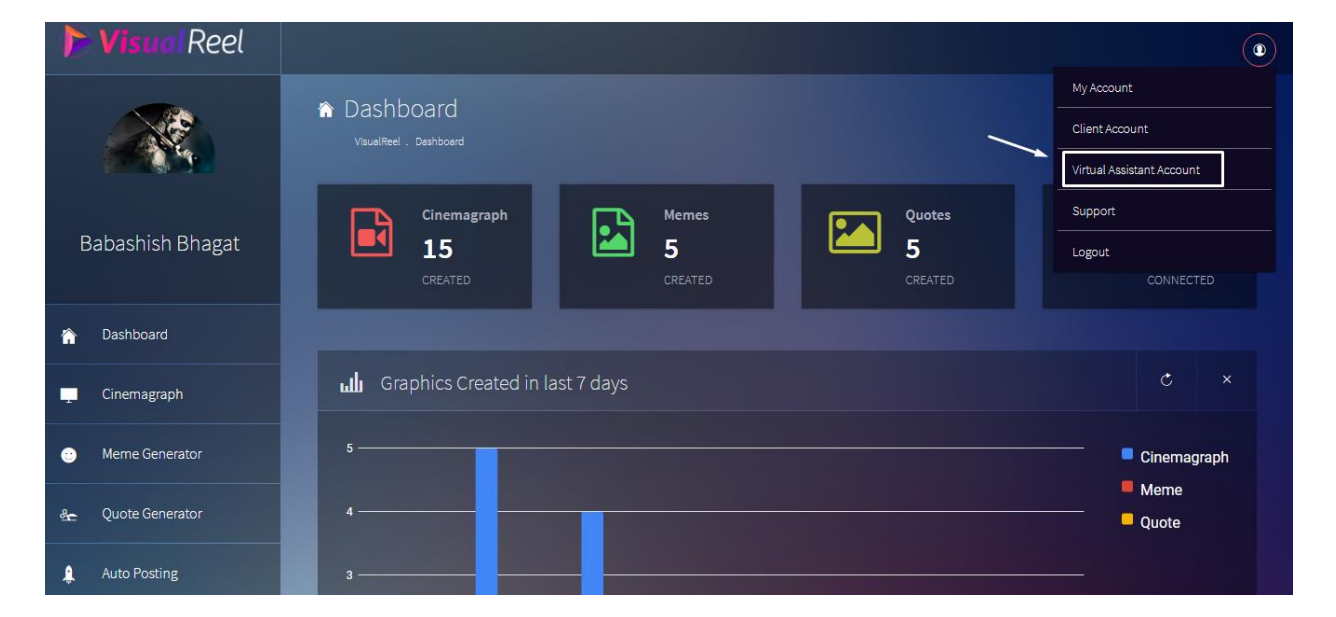

## Step 2-

Enter your Virtual Assistant's Name.

Enter your Virtual Assistant's Email. Enter your Virtual Assistant's password.

| 🕨 Visua Reel      |                                                                  |
|-------------------|------------------------------------------------------------------|
|                   | Visual Assistant Account Visual Reel . Virtual Assistant Account |
|                   | Virtual Assistant Account                                        |
| Babashish Bhagat  | Virtual Assistant's Name                                         |
| n Dashboard       | Virtual Assistant's Email                                        |
| Cinemagraph       | Virtual Assistant's Password                                     |
| 😁 Meme Generator  | Create Virtual Assistant Account                                 |
| 🏤 Quote Generator |                                                                  |

Step3-Click on Create Virtual Assistant Account.

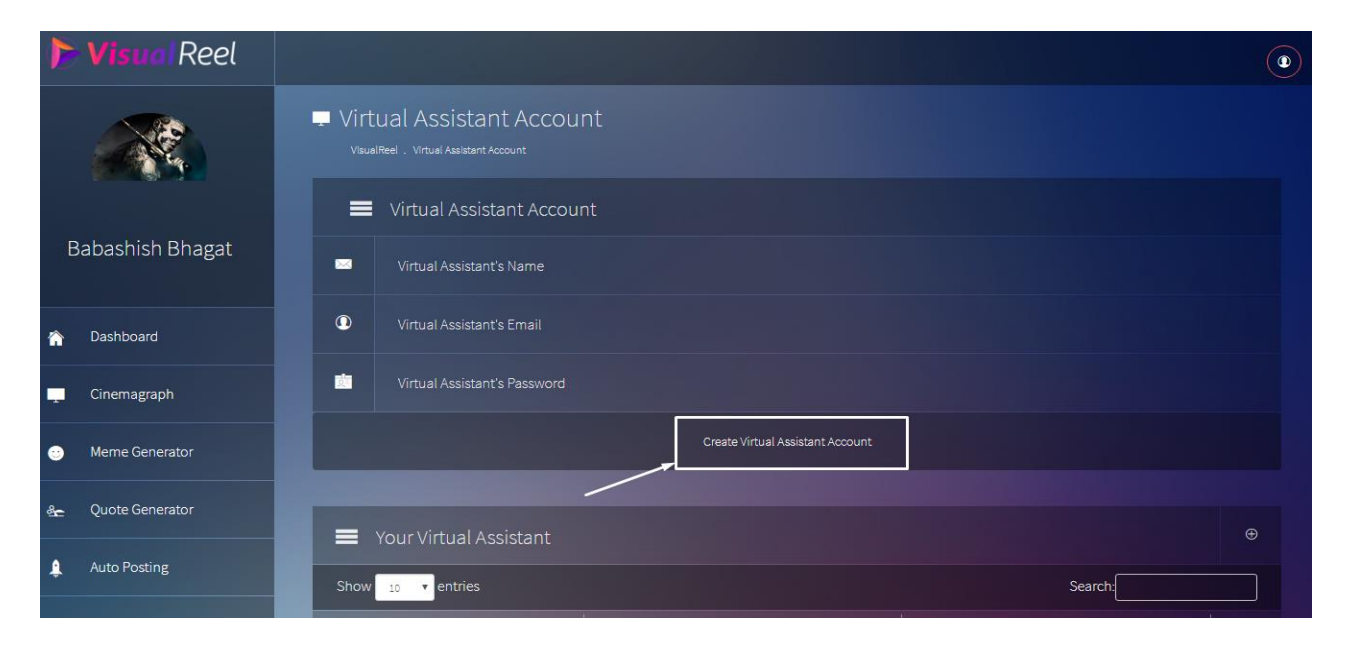

Upon creating the account you can also check your entries below.

|                |                 | Visual                           | Reel . Virtual Assistant Account |    |  |       |  |        |  |
|----------------|-----------------|----------------------------------|----------------------------------|----|--|-------|--|--------|--|
|                | abashish Bhagat | =                                | Virtual Assistant Accour         | nt |  |       |  |        |  |
| B              |                 |                                  | Virtual Assistant's Name         |    |  |       |  |        |  |
| ŵ              | Dashboard       | 0                                | Virtual Assistant's Email        |    |  |       |  |        |  |
|                | Cinemagraph     |                                  | Virtual Assistant's Password     |    |  |       |  |        |  |
| •              | Meme Generator  | Create Virtual Assistant Account |                                  |    |  |       |  |        |  |
| å <del>c</del> | Quote Generator |                                  | Your Virtual Assistant           | 1  |  |       |  | Ð      |  |
| ŧ              | Auto Posting    | Show 10 rentries Search:         |                                  |    |  |       |  |        |  |
| 4              | Social Account  | S.no                             |                                  |    |  | Email |  | Action |  |
|                |                 |                                  |                                  |    |  |       |  |        |  |